2020.12.21ver

# 物件調査実地演習報告書 (みなし履修申請用) 電子提出マニュアル

#### 作成・提出方法に関する お問合せ先

#### 公益社団法人 日本不動産鑑定士協会連合会 実務修習担当課

eメール:<u>kensyuka@fudousan-kanteishi.or.jp</u>

実地演習報告書の作成・電子提出に関するお問合せは

上記メールアドレス宛にお願いいたします。

※お電話では承っておりませんのでご了承ください。

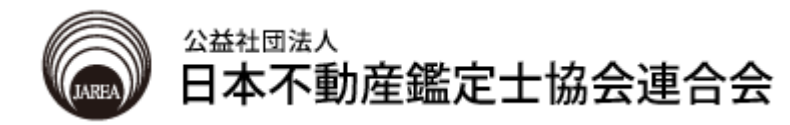

目 次

| 1. | 物件調査実績報告書の作成    | • | • | • | • | 3 |
|----|-----------------|---|---|---|---|---|
| 2. | 物件調査実地演習報告書の作成. |   |   |   |   | 4 |
| 3. | 各報告書の電子提出.....  |   |   |   |   | 7 |

※ このマニュアルでは以下のオフィスソフトを使用しています。 なお、実務修習受講に必要となる通信環境等の詳細は、「実務修 習受講申請案内書」1頁目で確認してください。

<u>Microsoft Excel 2010</u> 物件調査実績報告書 物件調査実地演習報告書

<u>Adobe Acrobat DC</u> 各PDFファイルの結合 物件調査実績報告書の作成

1

1

2

本会ホームページより「物件調査実績報告書」の様式をダウンロードのうえ、実績を記載します。 記載内容に関する注意事項は「受講申請書案内書」を確認してください。

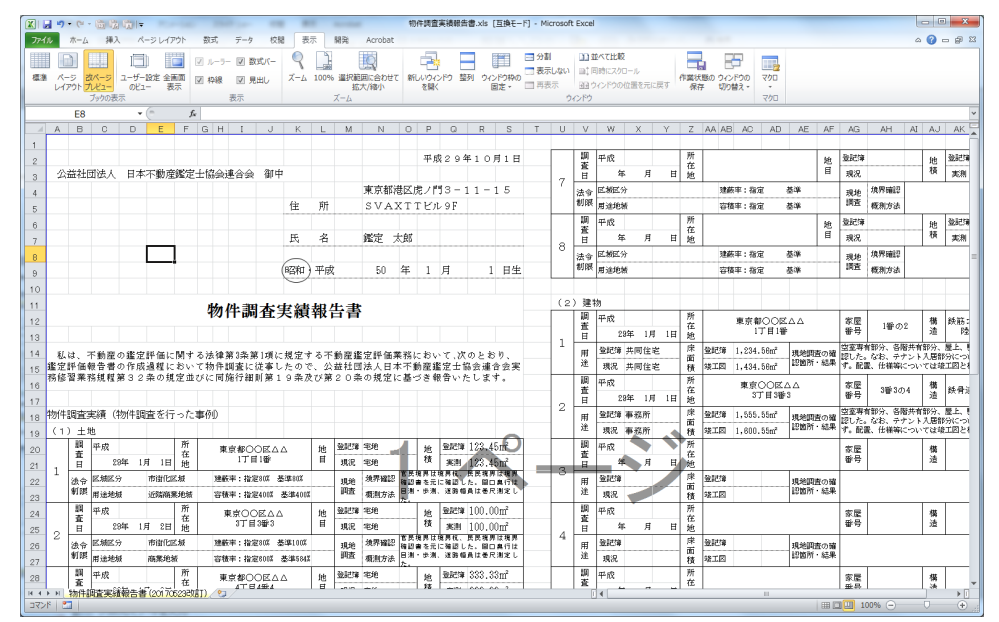

記載が完了したらファイルを保存します。 タブの「ファイル」をクリック → 「名前を付けて保存」をクリックします。

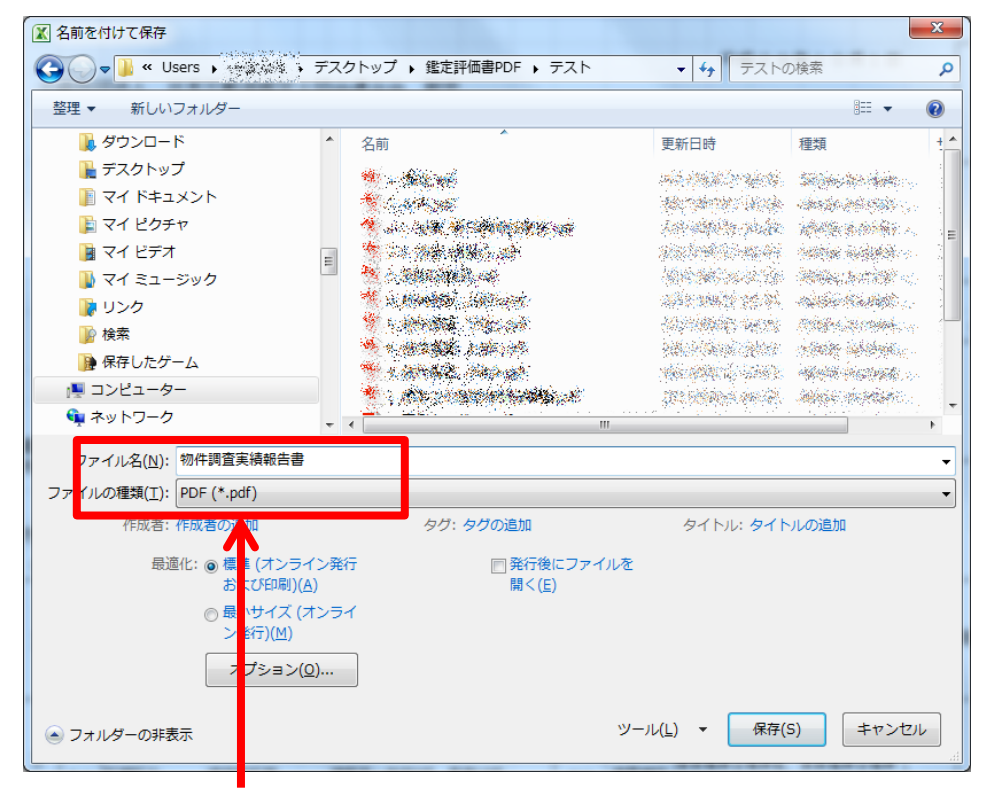

ファイル名は「物件調査実績報告書」とします。 ファイルの種類をPDFとして保存します。

## 物件調査実地演習報告書の作成

1

2

2

> 物件調査実地演習報告書を作成します。

記載内容に関する注意事項は 「物件調査報告書(土地)・建物)記 載例」で確認してください。

物件調査実地演習報告書は、 表紙、土地1〜4、建物1〜4まで 9シートあります。

|     | 9                           | • (* • ( <u>i</u> | à lìz             | I <u>n</u>   <del>-</del> | 物件              | 同直報      | (告書.xl | ls [互換                                 | !₹-ド] - M                                  | licros | oft Exce     | 2          |                   |          |                                                                                                    |            | x  |
|-----|-----------------------------|-------------------|-------------------|---------------------------|-----------------|----------|--------|----------------------------------------|--------------------------------------------|--------|--------------|------------|-------------------|----------|----------------------------------------------------------------------------------------------------|------------|----|
| 77  | 111                         | _⊥_⊼              | 挿入                | <i>∧</i> −3               | レイアウ            | 1h       | 数式     | デー                                     | タ 校開                                       |        | 表示           | 開発         | Ac                | crobat   | ۵ 🕜                                                                                                    | - 6        | 23 |
| 見り  | initiani<br>Ngtata<br>• ✓ ✓ | • B               | P I >><br>I U<br> | • <u>A</u> •              | 1 ~<br>ヘ<br>重 ~ | T III (F |        | : :::::::::::::::::::::::::::::::::::: | 標準<br>···································· | ,      | A<br>7911    | 1-4<br>* 1 | Ⅳ、<br>小除 ▼<br>式 ▼ | Σ *<br>  | 並べ替えと<br>フィルター・                                                                                                    | 検索と<br>選択・ |    |
| 709 | UW-L                        | F17               |                   | 121<br>+ (n               | tar             | fr       | ACCEL  | 19                                     | 12(1月                                      | 19     |              | Ľ          | 16                |          | 福乐                                                                                                    |            | ~  |
| - 1 | A                           | 117               | В                 |                           |                 | 7.       | -      | C                                      |                                            |        |              |            | D                 | E        |                                                                                                    | F          | E  |
| 1   |                             |                   |                   |                           |                 |          |        |                                        |                                            | 푸      | 成00          | 年〇月        | IO E              |          |                                                                                                    |            | Ē  |
| 2   |                             |                   |                   | 47                        | 抽场              | ৯ মূল    | 旭山     | 山根                                     | 生土                                         |        |              |            |                   |          |                                                                                                    |            |    |
| 3   |                             |                   |                   | 天                         | <b>не</b> (у    | 18       | 1/E [] | LITRI                                  | 日日                                         |        |              |            |                   |          |                                                                                                    |            |    |
| 4   | 公益社                         | 団法人日              | 日本イ               | 「動産鑑賞                     | ≠協;             | ⇒i₫      | 会省     | 卸中                                     |                                            |        |              |            |                   |          |                                                                                                    |            |    |
| 5   |                             |                   |                   |                           |                 |          |        |                                        |                                            |        |              |            |                   |          |                                                                                                    |            |    |
| 7   | 私は<br>ので、                   | 実地演習<br>提出しま      | に関<br>す。          | して、「                      | 物件調             | 査実       | 地演習    | 報告書                                    | 」を別添                                       | のと     | おり作り         | 成しま        | した                |          |                                                                                                    |            |    |
| 8   |                             | 修習                | 生                 | 番号                        |                 |          |        | 12-1-                                  | 0001                                       |        |              |            |                   |          |                                                                                                    |            |    |
| 10  |                             | 修習                | 生                 | 氏 名                       | -               |          | 0      | 鑑定                                     | 太郎                                         |        |              |            |                   |          |                                                                                                    |            |    |
| 11  |                             | 実地演               | 習実                | 施機関                       | 公益              | 社団       | 法人日    | 本不動                                    | 產鑑定士                                       | 協会     | 連合会          |            |                   |          |                                                                                                    |            |    |
| 12  |                             | 指導鈔               | 鷲定                | 士氏名                       |                 |          |        | 鑑定                                     | 花子                                         |        |              |            |                   |          |                                                                                                    |            |    |
| 13  |                             |                   |                   |                           |                 |          |        |                                        |                                            |        |              |            |                   |          |                                                                                                    |            |    |
| 14  |                             |                   |                   |                           |                 |          |        |                                        |                                            |        |              |            |                   |          |                                                                                                    |            |    |
| 15  |                             |                   |                   |                           |                 |          |        |                                        |                                            |        |              |            |                   |          |                                                                                                    |            |    |
| 16  |                             |                   |                   |                           |                 |          |        |                                        |                                            |        |              |            |                   |          |                                                                                                    | _          |    |
| 17  |                             |                   |                   |                           |                 |          |        |                                        |                                            |        |              |            |                   |          |                                                                                                    |            |    |
| 18  |                             |                   |                   |                           |                 |          |        |                                        |                                            |        | 1.01.5       |            |                   |          |                                                                                                    |            | Ŧ  |
|     | レト H  <br>ンド   🎦            | 表紙(物<br>]         | 17383             | 1) / 土地                   | に関す             | á⊕I      | 頁/地    | 21.242                                 | 4 /現況写                                     | :眞(    | ±地) ∠<br>□ Ⅲ | 行動:<br>日日  | 已錄集(:<br>85%      | ±地 <br>○ | <ul> <li>↓</li> <li>↓</li></ul> |            |    |

記載が完了したらファイルを保存します。 タブの「ファイル」をクリック→「名前を付けて保存」をクリックします。

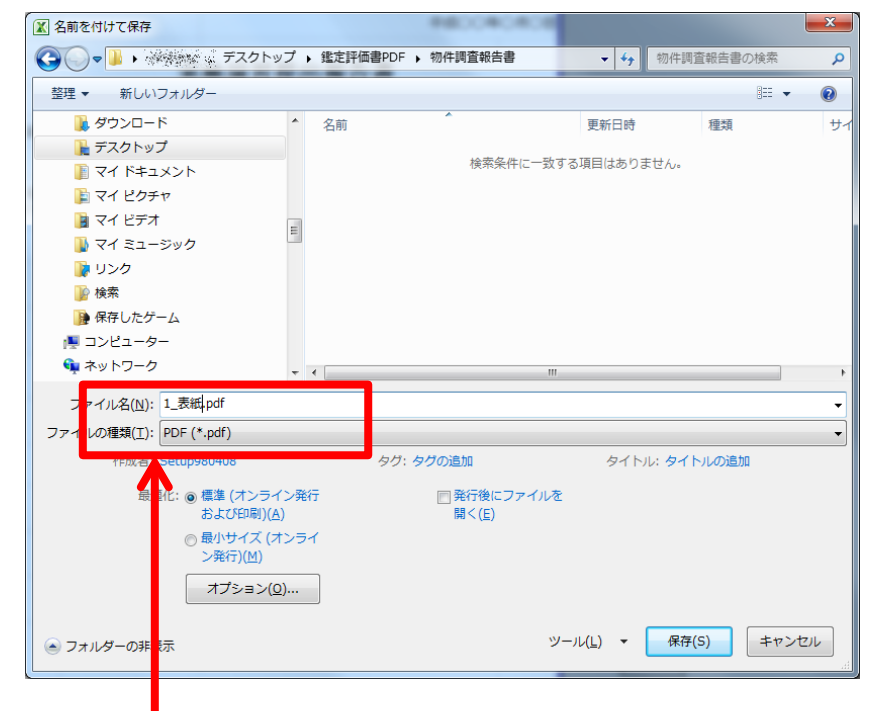

- 9シートをそれぞれPDFとして保存します。
- ※ 「名前を付けて保存」を行う際、Ctrlキーを押しながら全てのシートを選択してから、 「ファイル」→「名前を付けて保存」をクリックすると、一括でPDFにすることも可能 です。その場合、次ページ(5頁)の手順は不要です。

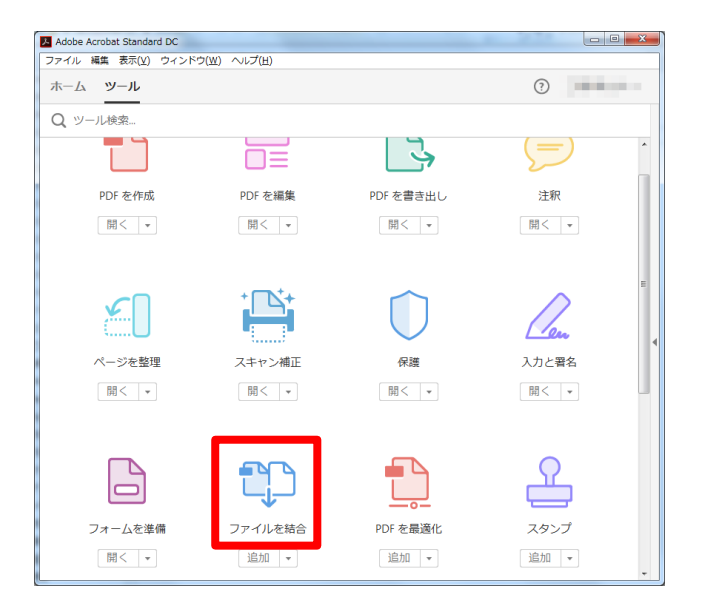

3

表紙、土地-1、土地-2、土地-3、土地-4、建物-1、建物-2、建物-3、 建物-4の順でファイルを結合します。

| 1 ファイルを結合   |           |           |                                   |
|-------------|-----------|-----------|-----------------------------------|
| ▶ ファイルを追加 マ |           |           | オプション ヘルプ                         |
| 1_表紙.pdf    | 2_土地1.pdf | 3_土地2.pdf | ▲_土地3.pdf                         |
|             |           |           |                                   |
| 5_土档4.pdf   | 6_建物1.pdf | 6_建物2.pdf | 6_建物3.pdf                         |
|             |           |           |                                   |
| 6.建物4.pdr   | c* 11     |           | <ul> <li>ファイルを結合 キャンセル</li> </ul> |

5

6

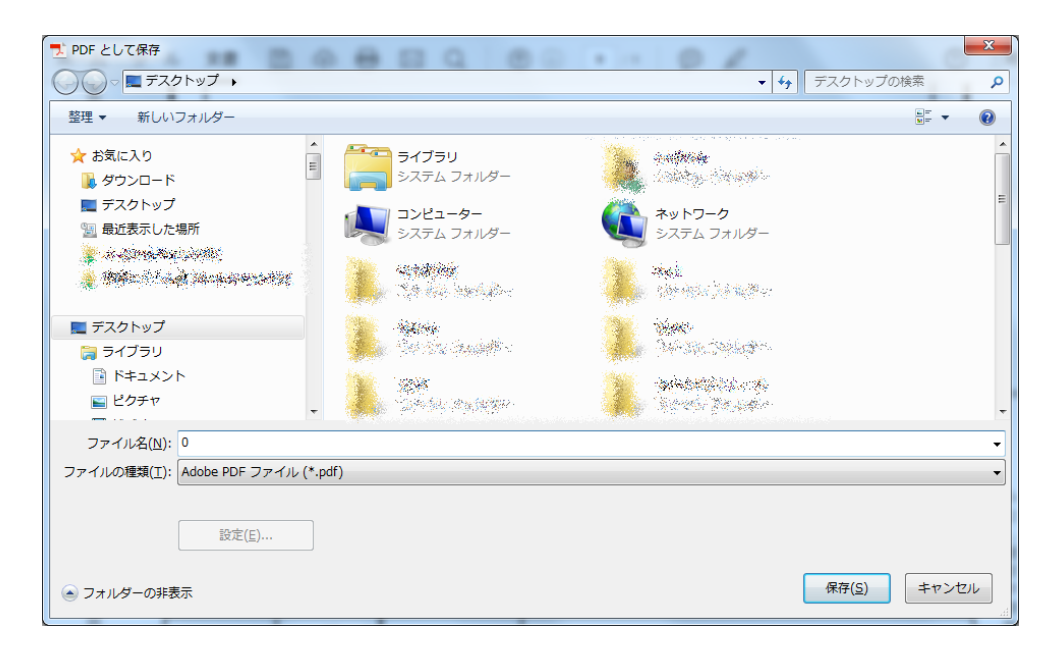

保存したPDFの内容を確認し、ページの抜けや記載もれ等が無いことを確認してください。

| ── 物件調査報告書.pdf - Adobe Acrobat Standard DC |                        |                                          |
|--------------------------------------------|------------------------|------------------------------------------|
| ファイル 編集 表示(⊻) ウィンドウ(w) ヘルプ(且)              |                        | ×                                        |
| ホーム ツール 文書 🖺 주 🖶 🛙                         | A Q 🗇 🕒 1 /9 🗩 🖉       | () · · · · · · · · · · · · · · · · · · · |
|                                            | 平成〇〇年〇                 | <b>Л</b> ОН                              |
| Į                                          | 民地演習提出報告書              | _                                        |
| 公益社団法人 日本不動産                               | 鳖定士協会連合会 御中            | _                                        |
| 私は実地演習に関して、<br>したので、提出します。                 | 「物件調査実地演習報告書」を別添のとおり作品 | 龙しま しんしょう しんしょう しんしょう しんしょう              |
| ▶ 修習生番;                                    | ± 12-1-0001            |                                          |
| 修習生氏名                                      | 酱 鑑定 太郎                | _                                        |
| 実地演習実施機関                                   | 引 公益社団法人日本不動産鑑定士協会連合会  | _                                        |
| 指導鑑定士氏名                                    | 出 鑑定 花子                | _                                        |
|                                            |                        |                                          |
|                                            |                        | -                                        |

### 各報告書の電子提出

3

1 本会ホームページ [実務修習のご案内] → [実務修習受講申請] → [実務修習報告書提出WEB ページ] に掲載されている、実務修習みなし履修申請用URLにアクセスし、郵送にて通知した ユーザIDとパスワードを入力のうえログインします。

| cstorage.jp/report/public/ZL186ArhM0NA5cov0pxWgWLgC0 | sys.vWGgmtXTAQ-rowfiPtri 🖈 :                                                                                                    |
|------------------------------------------------------|----------------------------------------------------------------------------------------------------|
|                                                      |                                                                                                    |
|                                                      |                                                                                                    |
|                                                      |                                                                                                    |
|                                                      |                                                                                                    |
|                                                      |                                                                                                    |
|                                                      |                                                                                                    |
| クラウドストレージ                                            |                                                                                                    |
| ファノ내 멷끧 ㄱㅜ비 셔 ㅁ/йノ丶,                                 |                                                                                                    |
|                                                      |                                                                                                    |
|                                                      |                                                                                                    |
| パスワード                                                |                                                                                                    |
| ログイン                                                 |                                                                                                    |
| newided by PICLORE ClaudStores                       |                                                                                                    |
|                                                      |                                                                                                    |
|                                                      |                                                                                                    |
|                                                      | cstorage.jp/report/public/71 16j.41 hMMAA5cov/1p.194/M1j.cf<br>BIGLOBE<br>クラウドストレージ<br>ファイル提出フォルダログイン<br>ユーザーD<br>パスワード<br>ログイン<br>provided by BIGLOBE CloudStorage |

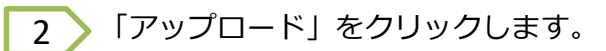

| ◎ 日本不動産鑑定士協会通 × Ch CloudStorage ファイル ×                                                                                                    |                                | _      | Um                       |                        |
|----------------------------------------------------------------------------------------------------|--------------------------------|--------|--------------------------|------------------------|
| ← → C ● BIGLOBE Inc. [JP]   https://www2.cstorage                                                                                                    | e.jp/report/publicweb/login.go |        |                          | • ☆ :                  |
| BIGL <sup>®</sup> BE<br>クラウドストレージ<br>ファイル提出フォルダ                                                                                                    |                                |        |                          |                        |
| 公開アドレス: https://www2.cstorage.jp/report/public/Z<br>公開期限: 2018/04/01 00:00<br>合計ファイルサイズ制限(MB): 300<br>ファイル数制限: 10<br>公開コメント:<br>【一般人地会社(中心)ローローは+NC) 】 短いロスオルジェッ、<br>ビナンロード 前 削除 |                                | HowOFD |                          | ,<br>,<br>,            |
| 名前 ^                                                                                                    | 提出者ID                          | サイズ    | 更新日時                     | 種類                     |
|                                                                                                    |                                |        |                          | ŕ                      |
|                                                                                                    |                                |        | provided by <u>BIGLO</u> | <u>BE CloudStorage</u> |

①画面右側の「ファイル選択」→ ②画面中央の「ファイルを選択」をクリックします。

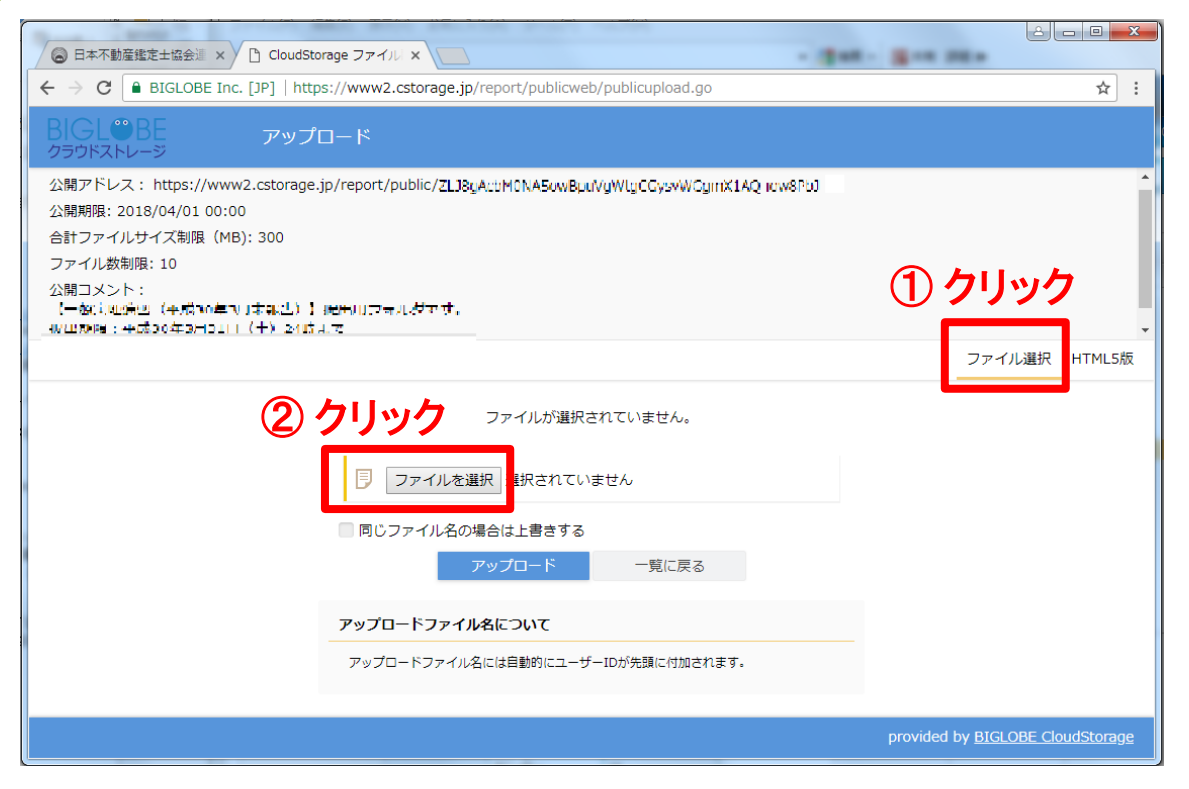

4

「物件調査実績報告書」及び「物件調査実地演習報告書」をそれぞれ選択します。

| € 開<                                                                                                    |                                                                                                    | _                |                     | ×       |
|----------------------------------------------------------------------------------------------------|----------------------------------------------------------------------------------------------------|------------------|---------------------|---------|
|                                                                                                    | PDF 🔸                                                                                                    | <b>- - f j</b>   | 鑑定評価書PDFの検索         | Q       |
| 整理 ▼ 新しいフォルダ・                                                                                                    | -                                                                                                    |                  |                     |         |
| ☆ お気に入り                                                                                                    | 名前                                                                                                    | 更新日時             | 種類                  | サイズ 🔺   |
| 🚺 ダウンロード 👘                                                                                                    | 😹 游戏作                                                                                                    | 2017/09/29 11:2  | 7 ファイル フォル…         |         |
| 📃 デスクトップ                                                                                                    | 🙀 Andre andre                                                                                                    | 2017/10/04 21:3  | 5 ファイル フォル…         |         |
| ── 最近表示した場所                                                                                                    | 🕌 Arikkasis                                                                                                    | 2017/09/29 14:5  | 5 ファイル フォル…         |         |
| Stranger Berger                                                                                                    | and shaken we have                                                                                                    | 2017/10/06 15:1  | 1 Microsoft Excel   | 221 =   |
| and the second second s | and the second second se                                                                                                    | al017/10/06 15:2 | 3 Microsoft Excel   | 499     |
| 😻 and the state of the state of the state o  | 💏 🖛 💱 🖉 🖗 🖗 🖗 🖗 🖗 🖗 🖗 🖗                                                                                                    | @017/10/11 14:0  | 3 Microsoft Power   | 2,787   |
|                                                                                                    | Market Market Contraction                                                                                                    | 2017/10/06 18:4  | 5 Microsoft Power   | 1,721   |
| 📃 デスクトップ                                                                                                    | 🐫 Armania (artista (artes))                                                                                                    | 2017/09/29 14:2  | 8 Microsoft Power   | 953     |
| 🍃 ライブラリ                                                                                                    | 🖕 alasan paratakan 🗟 colo.                                                                                                    | 2017/09/12 11:2  | 5 Microsoft Excel   | 341     |
| ■ ドキュメント                                                                                                    | 🐘 (Alexandrice de la Britande) 🚬                                                                                                    | 2017/09/12 11:2  | 5 Microsoft Excel   | 521     |
| ■ ピクチャ                                                                                                    | 🐂 🗯 👘 Alter and Alter and A | 017/07/07 15:1   | 7 Adobe Acrobat     | 326     |
| ■ ビデオ                                                                                                    | · 公司运输现象在公司支援的运输中心路。                                                                                                    | 2017/08/23 11:5  | 6 Microsoft Power   | 2,880 🖕 |
|                                                                                                    | < II                                                                                                    |                  |                     | •       |
| ファイル                                                                                                    | A(N):物件調查実績報告書.pdf                                                                                                    | •                | すべてのファイル            | •       |
|                                                                                                    |                                                                                                    |                  | 開<( <u>0</u> ) ▼ ‡1 | アンセル    |

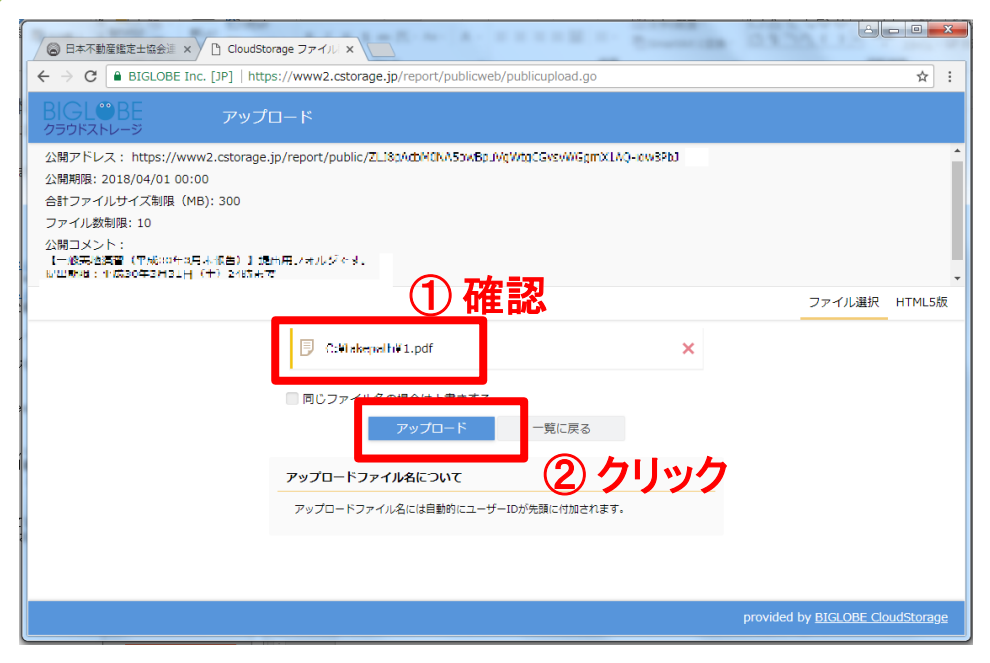

5

アップロードが成功すると以下のような画面となります。

| ○ 日本不動産搬造士協会道 × □ CloudStorage ファイル ×                                                                                                    |                                         |
|----------------------------------------------------------------------------------------------------|-----------------------------------------|
| ← → C ■ BIGLOBE Inc. [JP]   https://www2.cstorage.jp/report/publicweb/publicupload.go?loginticket=                                                                                                    | ☆ :                                     |
| BIGL®BE アップロード<br>クラヴドストレージ                                                                                                    |                                         |
| 公開アドレス: https://www.cstorage.jp/report/public/2L36g4cM1X456w2pLVg1XtgC6ysrW6gm7x1AQ-6w8Pb3<br>公開期限: 2018/04/01 00:00<br>合計ファイルサイズ期間 (MB): 300<br>ファイル数期限: 10<br>公開コメント:<br>( たきない経知(日本店をいてお月またた)) したけまつとしたをです。 |                                         |
| アップロードしました。         ファイル名         @jarea_1.pdf         @jarea_1.pdf         「気に戻る         ここには、各自の修習生番号が<br>表示されます。                                                                                            |                                         |
|                                                                                                    | provided by <u>BIGLOBE CloudStorage</u> |

- ※ アップロード後のファイル名には、PDFで保存する際に付けたファイル名の 前に、「修習生番号@jarea」が自動的に付与されます。
- (例) PDF保存時のファイル名 → 「0.pdf」
   アップロード後のファイル名→「15-1-0001@jarea\_0.pdf」

以 上